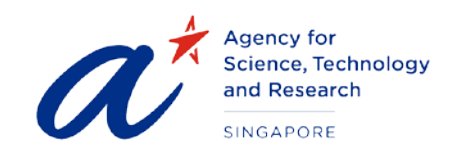

#### TITLE User Guide for Scholars

PROJECT Scholarships Management System – Scholars' Portal

DATE & VERSION 31<sup>st</sup> Mar 2021, Version: 1.0

## TABLE OF CONTENTS

| 1           | Launch the website                                                                            |
|-------------|-----------------------------------------------------------------------------------------------|
| 2           | Login page8                                                                                   |
| 3           | Design Overview9                                                                              |
| 4<br>Reside | Change Password (Only applicable to Non-Singapore Citizens and Non- Singapore Permanent nt)12 |
| 5<br>Reside | Recover password (Only applicable to Non-Singapore Citizens and Non- Singapore Permanent nt)  |
| 6           | My Dashboard15                                                                                |
| 7           | Update and Verify Personal Details16                                                          |
| 8           | Update /Verify/Print Scholarship Record17                                                     |
| 9           | View Schedule Tasks                                                                           |
| 10          | Update Publications                                                                           |
| 11          | Update Awards and Achievements21                                                              |
| 12          | View /Submit Claims                                                                           |
| 13          | View/Submit Requests24                                                                        |
| 14          | Scholar's Guidebook and Video sharing25                                                       |

# User Guide for Scholars

#### 1 LAUNCH THE WEBSITE

To launch the website type in the URL <a href="https://sms-scholar-app.a-star.edu.sg/">https://sms-scholar-app.a-star.edu.sg/</a>

This will load the login page as shown below:

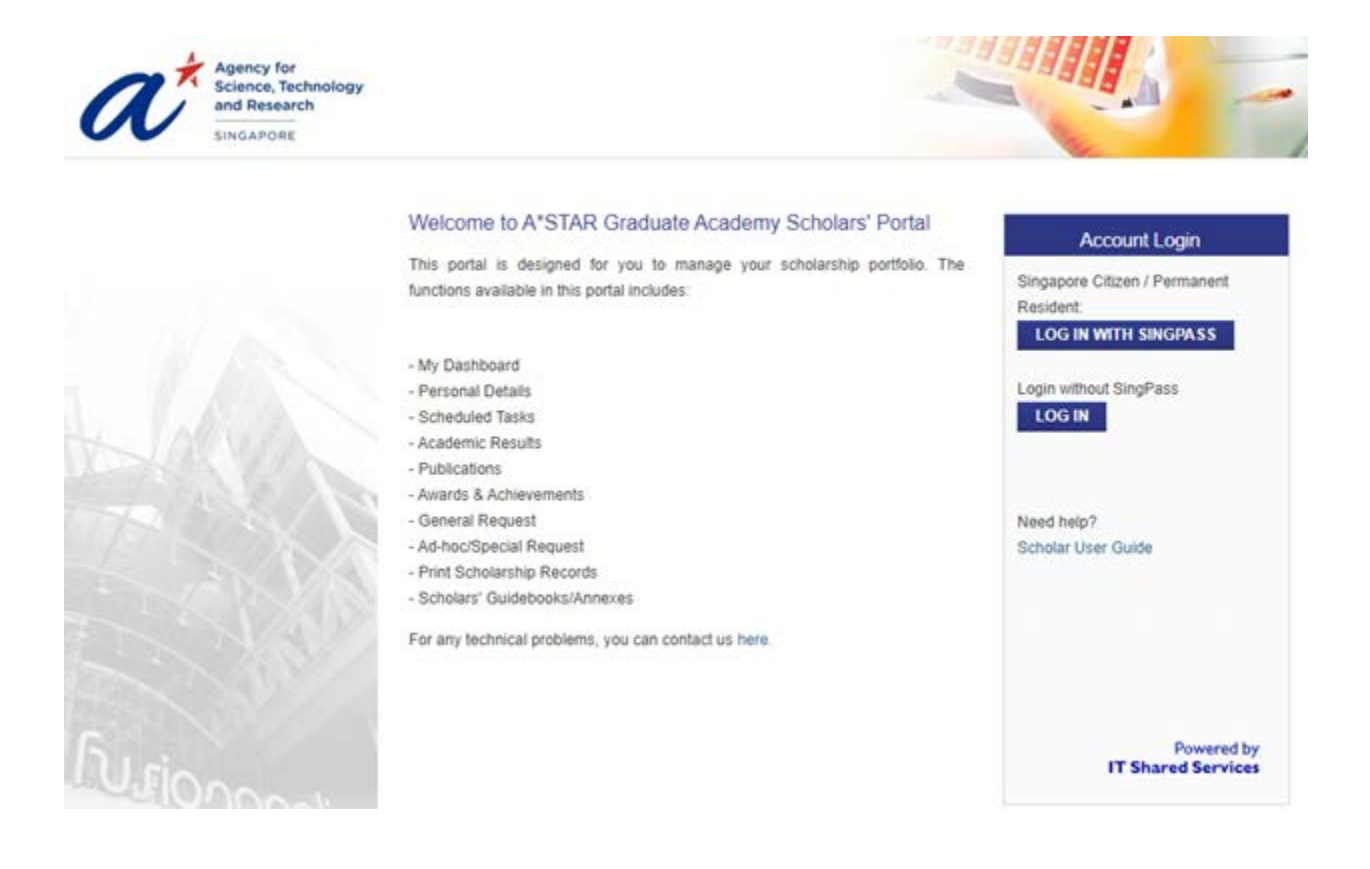

Please read the "Terms of Use" and "Privacy Statement" before you proceed any further.

# For non- Singapore Citizen (non-SC) or non-Singapore Permanent Residence (non-SPR):

• To login to the portal click on below

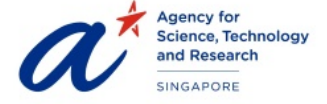

|      | LOG IN |
|------|--------|
| k on |        |

button, you will be redirect to login page as shown

#### Welcome to A\*STAR Graduate Academy Scholars' Portal

This portal is designed for you to manage your scholarship portfolio. The functions available in this portal includes:

- Turionopoli.
- My Dashboard
- Personal Details
- Scheduled Tasks
- Academic Results - Publications
- Awards & Achievements
- General Request
- Ad-hoc/Special Request
- Print Scholarship Records
- Scholars' Guidebooks/Annexes
- For any technical problems, you can contact us here.

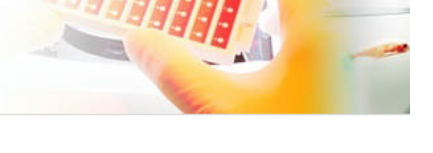

| Account Login                                    |
|--------------------------------------------------|
| Email:                                           |
| Password:                                        |
| LOG IN                                           |
| * Required Fields                                |
|                                                  |
| Did you forget your password?<br>Recover it here |
| Need help?<br>Scholar User Guide                 |
| Admin User Guide                                 |

Admin User Guide (Claim)

#### For Singapore Citizen (SC) or Singapore Permanent Residence (SPR):

- Please login using SingPass, click on
   login page as shown below
- You will be redirected to the SingPass page as shown below.

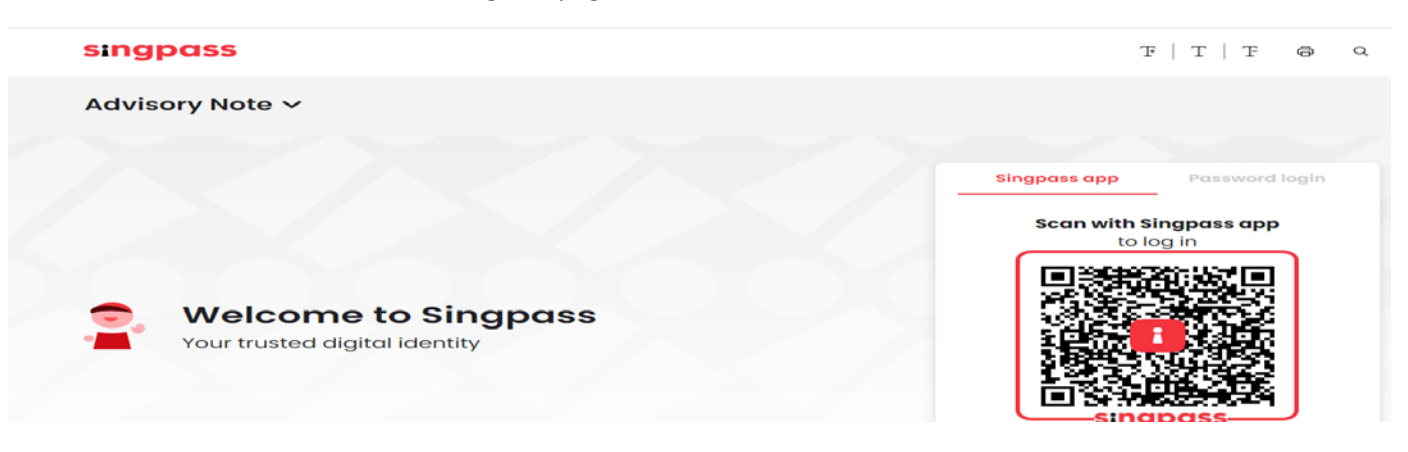

- You can log to SingPass using QR code scanning using SIngPass App or Password login
- \*Note: if you login using Password Login, you are required to enter SMS OTP for additional verification. Click on SMS OTP

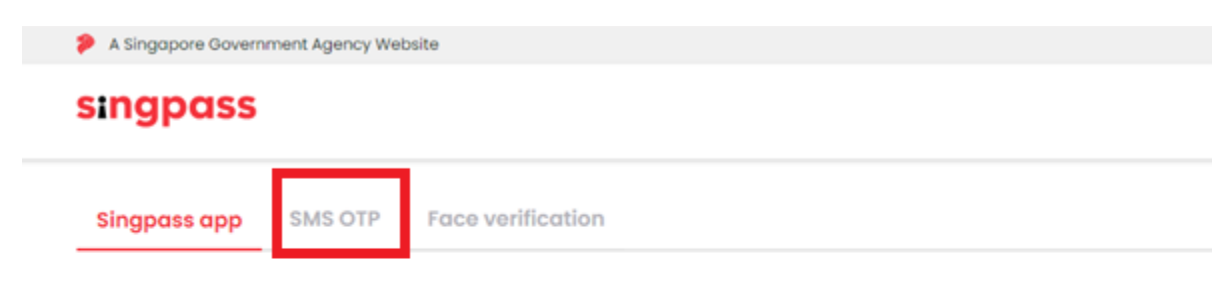

#### Singpass app push notification is no longer available

Try out the more convenient QR code login! Please log out and scan the QR code on the login page (or tap on the QR code if you are using a mobile browser) with your Singpass app. Click here to learn how to log in using QR code.

Alternatively, you may choose to receive an SMS One-time password at your mobile number. Click here to find out how to set up SMS 2FA.

| ngpass          |                     |                                                                         |
|-----------------|---------------------|-------------------------------------------------------------------------|
| ngpass app      | SMS OTP             | Face verification                                                       |
|                 |                     |                                                                         |
| the 6-digit O   | ne-time Pas         | sword (OTP) sent to your mobile number (****                            |
| r the 6-digit O | ne-time Pas         | sword (OTP) sent to your mobile number (****). Not your mobile number?  |
| r the 6-digit O | ne-time Pas<br>OTP: | sword (OTP) sent to your mobile number (**** ). Not your mobile number? |
| r the 6-digit O | ne-time Pas<br>OTP: | sword (OTP) sent to your mobile number (**** ). Not your mobile number? |

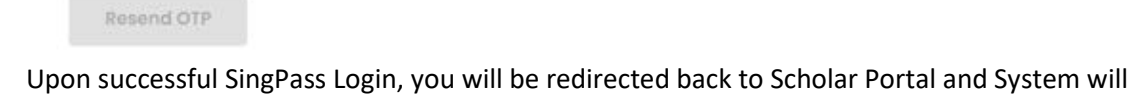

Upon successful SingPass Login, you will be redirected back to Scholar Portal and System will
display the below popup if system could not find any account tied to your SingPass account

| There is no                | account registered under this SingPass  |
|----------------------------|-----------------------------------------|
| account, do<br>using email | you have an existing account registered |
| VES                        | NO                                      |

- If you have an existing Scholar Portal account, Click on Yes to link your account to your SingPass account (One time setup)
- You will be redirect to email login page as shown below

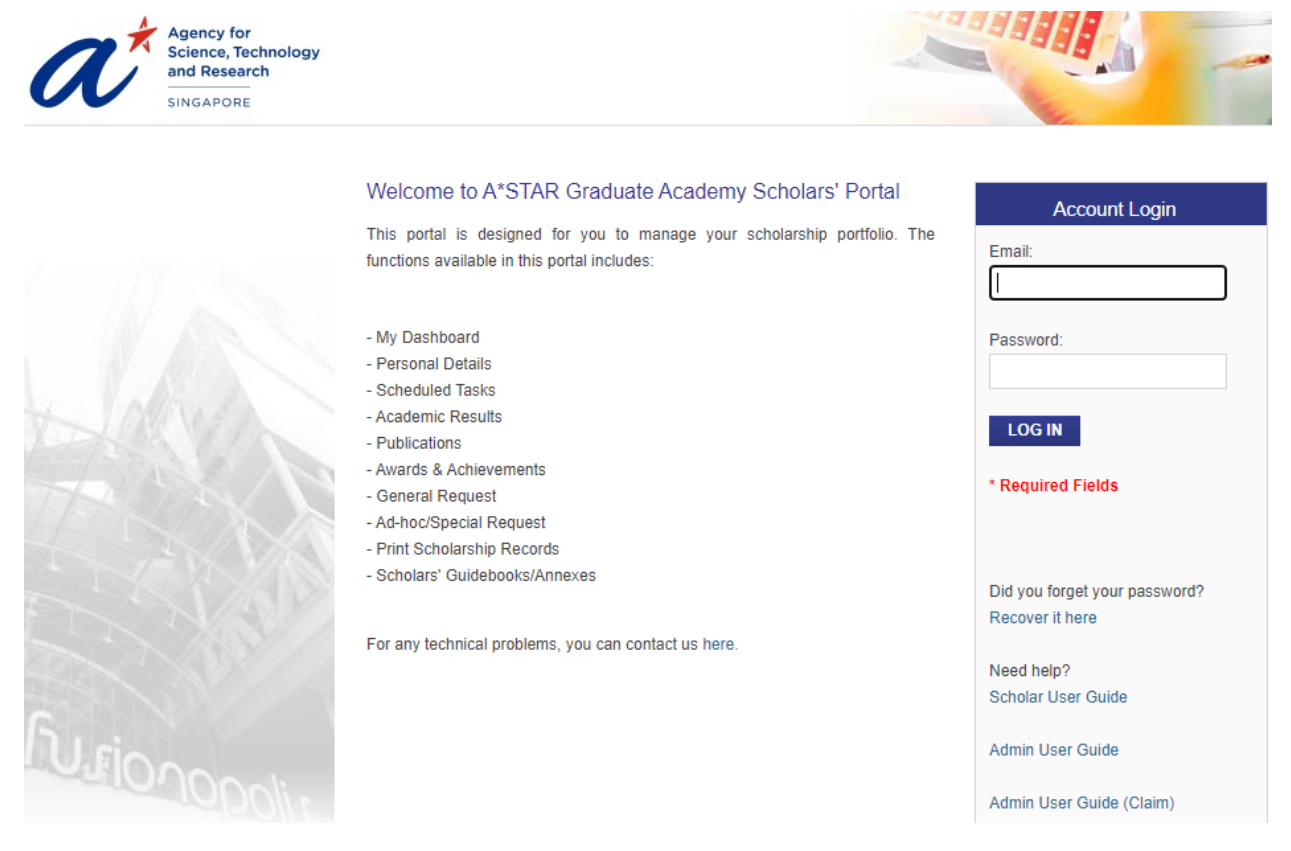

- Upon success email login, you will be redirected to My Dashboard page of Scholar Portal
- If you do not have an existing Scholar Portal Account, please contact A\*GA officer. If you click on No, system prompt the below message

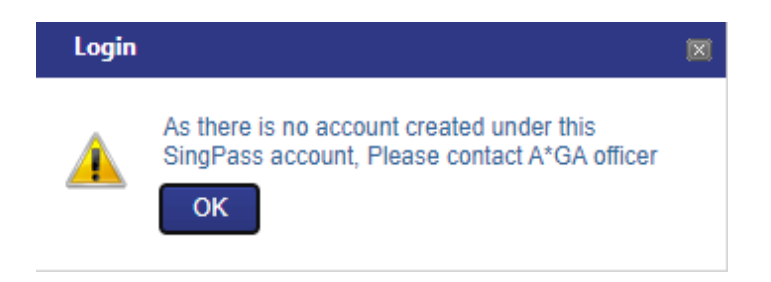

#### 2 LOGIN PAGE

- 1. Key in your email and password to log in to the Scholars' Portal.
- 2. Upon first login, the scholar will be prompted to give consent on the use of their Personal Data.

| PART 1, TERMS AND CONDITIONS OF USE OF A"STAR SCHOLARSHIPS WEBSITE                                                                                                    |
|----------------------------------------------------------------------------------------------------|
|                                                                                                    |
| Qenali                                                                                                    |
| 1 hold you be seen to see the second second se                                                                                                    |
| <ol> <li>These Terms of Der may be changed from the latine by Add 744 in this over datasetion and without place radius. Any changes will be posted on this tage and spon your are of this Web Sile after such changes have been posted, you shall be deemed to be aware of buch changes and your use of this Web Sile after such changes have been posted, you shall be deemed to be aware of buch changes and your use of this Web Sile after such changes have been posted, you shall be deemed to be aware of buch changes and your use of this Web Sile after such changes have been posted.</li> </ol>                                                                                                    |
| 3. In paddition these terms and conditions, additional terms and conditions i may apply the access to certain paids of this Velo Date, paids of this Velo Date, paids of th    |
| access a nade available, Whete two a skir increases/comment their above constraint the doctors are not available available and constraints and constraints and    |
| 5 Vie provide the VMID Bits as a general information sources only and we are not involved in gring productional advice news. This Yabb Bits may not cover all information available on a particular issue. Baltive relying on this Yabb Bits, por enautices or baltim productional advice newsearch (provide advice newsearch) (provide advice newsearch)    |
| 4. These are conserving no based by using any part of this Web Dills. We reserve the right to introduce new free front these to time. We are not necessarily day any base charged by any char Attentional (interpreted by any                                                                                                    |
| Security                                                                                                    |
| 7 When appropriate we are acation increasing by protect the security of communications made through this files Site. However, and site accept ability for the security, authenticity, implicity constituentiality of any transactors and other communications made through the Aleo Site. International security the aleo Site. International security of protect the security of protect the security of any transactors and other communications made through the Aleo Site. International security of any transactors and other communications made through the Aleo Site. International security of any transactors are security of any transactors and other communications made through the Aleo Site. International security of any transactors are security of any transactors and other communications made through the Aleo Site. International security of any transactors are security of any transactors and other communications made through the Aleo Site. International security of any transactors are security of any transactors are security of a security of any transactors are security of any transactors and other communications are security of a security of any transactors are security of any transactors are security of any transactors are security of any transactors and other communications are security of any transactors are security of any transactors are security of any transac    |
| Proprietary Rights                                                                                                    |
| 8 The nutries scalar on this like the index of build not the like build mage, perception, web auto graphics, lethage organis and the lines the "content", we present a score by copyred, taberean and the forme of propriedy right. At spin, the and investion the Contents are evened by contents of contents of propried taberean and the forme of propriedy right.                                                                                                    |
| Restrictions on use of Contents                                                                                                    |
| 3. You shall not reproduce, publish, upbade pool, transmit, nature (modely or otherwise display disbloade or nuclui in any way, webcut the proceeding performance of APSMP this Net She or any part thereof including the Contents or any part thereof                                                                                                    |
| Disclaimer of Warranties and Lubility                                                                                                    |
| 13 The Contracted this Hold Bills are previded an an "said" space whoul variantees of any bind. To its fulles relating contract on the VII-DE case on exercising and another the second contracted in the fullest and the second contracted in the second contracted in the second contrest in the second contracted in the second contracted cont contrac    |
| Contents or any presentation and<br>• that the Veb 2018 Concentration or any participant associated between the bit be writering but or and defects will be concerted or that the Veb 2018 contents or any participant associated between the<br>Veb 2018 Content or any participant associated between the second or any participant associated between the second or any participant associa  |
| and while the of all arcses, some addy other hands of invasive elements. ATTAN assumes consequences of any arron or consecution.<br>It is not event and addy the basis of any arrow dama was an arrow of any arron or consecution dama are basis of contacts or sometime through the second arrow of any arrow of any arrow of arrow of any arrow of any arrow of arrow of |
| Including but not initial to any injury, damade or bas suffered as a result of result of each or any autometer or analy available from this like bia.                                                                                                    |
| 12. The avert and APILINE takes any responsibility training to industry durings, one of expanse caused by any seguproce, annexes on of faults of a spress, admission for connection of lamit the Area Sile resulting to any dury caused by any exponential takes.                                                                                                    |
| Links from this wab sho to other wab stos                                                                                                    |
| 13. This is many containing to operative this individual production of provide trans of the rough and the state is the contrained to the contrained provide the difference of the extension of the contrained provide the difference of the extension of the contrained provide the difference of the extension of the contrained provide the difference of the extension of the contrained provide the difference of the extension of the contrained provide the difference of the extension of the contrained provide the difference of the extension of the extension of the extensi    |
| Links to this Web Sile from other web stes                                                                                                    |
| 13, Bosocias set furth beixe, caching and links to and the flaming of this Web 2016 or the Contents or any part thereof are profiliated.                                                                                                    |
| 13 Yhan nuck scars programmon from 43 MA proc 10 synphisming to or training may be be to Cristian or any part here(or otherwise wrgaping in initial actives at 35 MK resultings at a single state and the state of the Cristian or any part here to otherwise wrgaping in initial actives at 35 MK resultings at the state of the Cristian or any part here to otherwise wrgaping in initial actives at 35 MK resultings at the state of the Cristian or any part here to otherwise wrgaping in initial actives at 35 MK resultings at the state of the Cristian or any part here to otherwise wrgaping in initial actives at 35 MK resultings at the state of the Cristian or any part here to otherwise wrgaping in initial actives at 35 MK resultings at the state of the Cristian or any part here to otherwise wrgaping in initial actives at 35 MK resultings at the state of the Cristian or any part here to otherwise and initial actives at 35 MK resultings at the state of the Cristian or any part here to otherwise any initial actives at any part here to otherwise at any part here to otherwise at any part    |
| rights.                                                                                                    |
| Fight of Access                                                                                                    |
| 1 A 45 IA4 reserves al normal telesion desiredin to desive metatical access to this Viele Size (2 and 5 and 5 and     |
| Data Protection and Privacy                                                                                                    |
| 23. Information storary on subjects our Privacy/Policy/Datement Click large to review this                                                                                                    |
| Veriation                                                                                                    |
| 21. Wainby-vary Takea Nerris and Conditione at Juny Sana Without Instead to you.                                                                                                    |
| Governing Law                                                                                                    |
| 22 By creates the VMe SMe visuance that the last of the Resource of Bioconce stationers at well as the application of these senses and increasions. Further visuances to scientific the resource understand as these terms and conditions                                                                                                    |
| ander use of the VIIIn Star.<br>39. Bytes have any guerness apprenting your presences india of any here plant by ANSTAR, Quality Servere Manager at Ser 1800-3770354 or Email: netratilgibudareous op                                                                                                    |
| PART 2: TERMS AND CONDITIONS FOR A*STAR SCHOLARS' WEBSITE                                                                                                    |
| Your Obligations                                                                                                    |
| 24. Falow and except il intrustore and internation in the Web Bie when making a scholarship application.                                                                                                    |
| 22. Provide information which is thus, count, comprete and accurate when making a substantial application.                                                                                                    |
| Permana Curiodini                                                                                                    |
| ил, пуну не члени и учили ок, учил окато пакули лан изакти уни риенти об данбанк коланите разрезово.                                                                                                    |
| Passe crisis to the checkbox and click to "Access" butter to contraut.                                                                                                    |
| ACCEVT DIMORE                                                                                                    |

3. The login page also contains the following sections to:

a. Recover your password (Only applicable to Non-Singapore Citizens and Non-Singapore Permanent Resident)

- b. Submit technical problems
- c. Download this user guide

#### 3 DESIGN OVERVIEW

| lcon   | Description                                                |                                                     |                                      |                                         |
|--------|------------------------------------------------------------|-----------------------------------------------------|--------------------------------------|-----------------------------------------|
| 🥖 Edit | To Update Informat                                         | <u>tion</u>                                         |                                      |                                         |
|        | In "Schedule Tasks"<br>which when clicked,<br>Information. | listing or "My Dashboa<br>, will link you to the pa | ard" listing, the<br>ge to update tl | ere is a "Edit" button,<br>he necessary |
|        | ☆ My Dashboard                                             |                                                     |                                      |                                         |
|        | Task Name                                                  | Item Type                                           | Due On                               | Status Action                           |
|        | Update PhD CV                                              | CV Update                                           | 02-Jun-2016                          | 🔵 🥒 Edit                                |
| 1      | To Delete a Section                                        | or Row                                              |                                      |                                         |
|        | Sample screen shots                                        | s are provided below:                               |                                      |                                         |
|        | Organization                                               | SIMTech                                             |                                      |                                         |
|        | Roles                                                      | Co-supervisor                                       | •                                    |                                         |
|        | Email Address<br>Scholar Study Stage                       | PhD •                                               |                                      |                                         |
|        | Full Name                                                  |                                                     |                                      |                                         |
|        | Organization<br>Designation                                | NTU                                                 |                                      |                                         |
|        | Roles<br>Email Address                                     | Main Supervisor                                     | •                                    |                                         |
|        | Scholar Study Stage                                        | PhD 🔻                                               |                                      |                                         |
|        | ADD ENTRY                                                  |                                                     |                                      |                                         |
|        | UPDATE CANC                                                | EL                                                  |                                      |                                         |
|        |                                                            |                                                     |                                      |                                         |

This part will explain the user interface design and navigation tools used in the system.

| ADD ENTRY     | To Add New Entry<br>"Add Entry" button, which when clicked, creates a new section of the fields for<br>you.                                                                                                    |
|---------------|----------------------------------------------------------------------------------------------------|
| *             | An asterisk denotes mandatory fields. Data entry for fields marked with $^{*}$ is a must.                                                                                                    |
| SAVE AS DRAFT | Clicking the "Save as Draft" button will save the scholar's Information, but lets you stay on the same page.                                                                                                    |
| UPDATE        | To Update/Save<br>"Update" or "Save" button, which when clicked, saves and updates the<br>information into the system.                                                                                                    |
| SUBMIT        | To Submit to A*GA officer for approval<br>"Submit" button, which when clicked, submits the information to the A*GA<br>officer to approve or verify.                                                                                |
| CANCEL        | <b>To Cancel</b><br>"Cancel" button, which when clicked, cancels or resets all information changed<br>within this session.                                                                                                    |
| UPLOAD        | To Upload attachment document<br>"Upload" button, which when clicked, leads user to attach document into the<br>system. Uploaded documents are limited to DOC, DOCX, PDF, JPG, PNG format<br>and file size not exceeding 3 Mbytes. |
| 0             | The "Info" icon denotes that there is additional information available for the user. You can have the mouse cursor over the blue icon to read the tool tips text.                                                                  |

| This is the calend         | ar icon.  | Clicki    | ng th   | nis will    | laun    | ch th  | e dat    | e picker calendar as    |
|----------------------------|-----------|-----------|---------|-------------|---------|--------|----------|-------------------------|
| shown in the scre          | en shot   | belov     | N:      |             |         |        |          |                         |
|                            |           |           |         |             |         |        |          |                         |
| Example of Caler           | idar Icol | <u>1:</u> |         |             |         |        |          |                         |
| Funite Data of             |           |           | 0000000 | C           | lick th | e Cale | endar lo | con to open the         |
| Passport                   | 09-Jan-   | 2013      |         | Ċ           | alenda  | ar.    |          |                         |
|                            |           |           |         |             |         |        |          |                         |
| Example of Date            | Picker C  | alend     | dar:    |             |         |        |          |                         |
| Evalue Data of             |           |           |         |             |         |        |          |                         |
| Expiry Date or<br>Passnort | 09-Ja     | an-201    | 3       |             |         |        |          |                         |
| rassport                   | 0         | lan       |         | <b>v</b> 20 | 13      | -      | 0        | Date Picker Calendar    |
|                            |           | Jan       |         | 2           | 15      |        |          | Bate Friender Galeridar |
|                            | Su        | Мо        | Tu      | We          | Th      | Fr     | Sa       |                         |
|                            |           |           | 1       | 2           | 3       | 4      | 5        |                         |
|                            | 6         | 7         | 0       | 0           | 10      | 11     | 12       |                         |
|                            | 0         | /         | 0       | 9           | 10      | 11     | 12       |                         |
|                            | 13        | 14        | 15      | 16          | 17      | 18     | 19       |                         |
|                            | 20        | 21        | 22      | 23          | 24      | 25     | 26       |                         |
|                            | 27        | 28        | 29      | 30          | 31      |        |          |                         |
|                            |           |           |         |             |         |        |          | )                       |
| Change Month &             | Year:     |           |         |             |         |        |          |                         |
|                            |           |           |         |             |         |        |          |                         |
|                            |           |           |         | -           | Ch      | ange   | Mont     | th                      |
|                            | _         |           | _       |             | 0       | Jungo  |          |                         |
| 🗴 Jan                      | ▼ 201     | 3         | •       | •           |         |        |          |                         |
|                            |           |           |         |             |         |        |          |                         |
| Su Mo Tu                   | We        | n I       | -r      | 58          | CI      | hange  | e Yea    | r                       |
|                            | -         | _         |         | _           |         | 5      |          |                         |
|                            |           |           |         |             |         |        |          |                         |

- 4 CHANGE PASSWORD (ONLY APPLICABLE TO NON-SINGAPORE CITIZENS AND NON- SINGAPORE PERMANENT RESIDENT)
- 1. Click the "**Personal Details Change Password**" on the left menu, to go the change password page shown below:

| A Home > Personal Details > Change Password |                                                                                |                                      |  |  |  |  |  |
|---------------------------------------------|--------------------------------------------------------------------------------|--------------------------------------|--|--|--|--|--|
| Old Password                                | * Required Field                                                               |                                      |  |  |  |  |  |
| New Password                                | * Required Field                                                               |                                      |  |  |  |  |  |
| Confirm Password                            | * Required Field                                                               |                                      |  |  |  |  |  |
|                                             | Password must consist of 8 or more characters, inc<br>case letter and a number | luding one capital letter, one lower |  |  |  |  |  |
|                                             | SUBMIT CANCEL                                                                  |                                      |  |  |  |  |  |
|                                             | * Required Fields                                                              |                                      |  |  |  |  |  |
| Notes                                       |                                                                                |                                      |  |  |  |  |  |
| * Mandatory Field                           |                                                                                |                                      |  |  |  |  |  |

- 5 RECOVER PASSWORD (ONLY APPLICABLE TO NON-SINGAPORE CITIZENS AND NON- SINGAPORE PERMANENT RESIDENT)
- Click the "Recover it here" hyperlink in the email login page (<u>https://sms-scholar-app.a-star.edu.sg/LoginPage.aspx</u>)

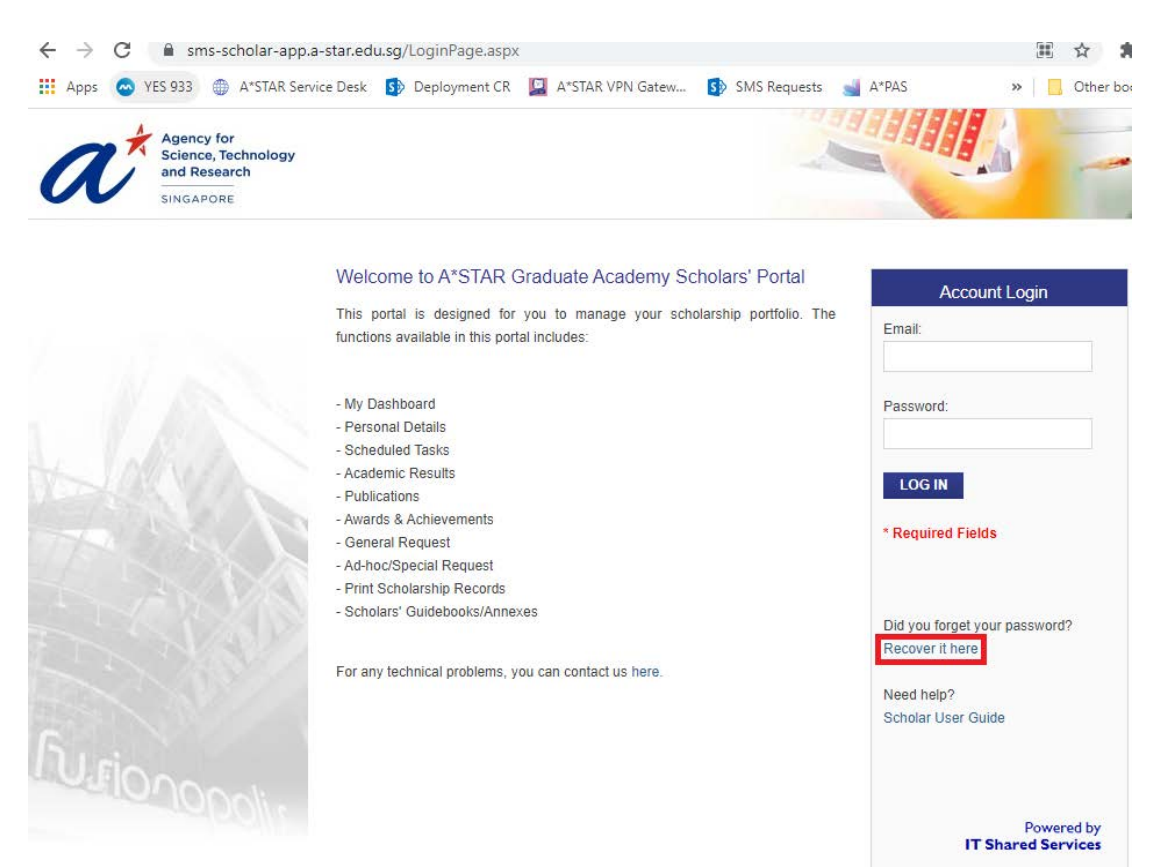

to go to the Recover Password page as shown below:-

|                                 | Welcome to A*STAR Scholarship Portal                                                                                  |                                                                                                    |
|---------------------------------|----------------------------------------------------------------------------------------------------|----------------------------------------------------------------------------------------------------|
|                                 | This portal is designed for you to manage your scholarship portfolio.                                                 | Recover Password                                                                                                    |
|                                 | Please key in the following details required.<br>1. Email<br>2. Date of Birth<br>3. Identity Card No. or Passport No. | * Required Field Date of Birth: Field                                                                                                    |
|                                 | For any technical problems, you can contact us here.                                                                  | Identity Card No.:<br>Required Field<br>(NRIC for Singaporeans &<br>Permanent Residents, Passport<br>Number for others)<br>SUBMIT CANCEL<br>* Required Fields |
| U.fionopolis                    |                                                                                                    | Powered by<br>IT Shared Services                                                                                                    |
| erms of Use   Privacy Statement | Best viewed in IE 8.0+, Chrome 26+ and FireFox 20+   Copyright © 2017 Age                                             | ncy for Science, Technology and Research                                                                                                    |

- 2. To recover password, provide the Email, Date of Birth, and Identity Card No. or Passport No., and click on the "**SUBMIT**" button.
- 3. This information should match the information provided during the registration process. The password will be emailed to the email address provided.

#### 6 MY DASHBOARD

1. Upon successful login, scholars will be directed to the My Dashboard page as shown below:

| A My Dashboard                                         | n My Dashboard                        |                           | and the second          |                | d Stands     |
|--------------------------------------------------------|---------------------------------------|---------------------------|-------------------------|----------------|--------------|
| 2 Personal Details                                     | Task Name                             | Herr Turne                | Due On                  | Status         | Action       |
| Scholarship Pathway                                    | Lindate PhD CV                        | CV Undate                 | 02-lun-2016             | Status         | Edit         |
| S Publications                                         |                                       | or optile                 | or our rollo            | -              | 2 201        |
| Awards & Achievements                                  |                                       |                           |                         |                |              |
| Glaims New                                             |                                       |                           |                         |                |              |
| Requests                                               |                                       |                           |                         |                |              |
| Scholars' Guidebook                                    |                                       |                           |                         |                |              |
| Video Sharing                                          |                                       |                           |                         |                |              |
| Legend :                                               |                                       |                           |                         |                |              |
| Overdue Task     Task Due Within The Month             |                                       |                           |                         |                |              |
| <ul> <li>Task Pending A*GA Officers' Action</li> </ul> |                                       |                           |                         |                |              |
| Completed Task                                         |                                       |                           |                         |                |              |
| O Future Task                                          |                                       |                           |                         |                |              |
|                                                        |                                       |                           |                         |                |              |
|                                                        |                                       |                           |                         |                |              |
|                                                        |                                       |                           |                         |                |              |
| rms of Use   Privacy Statement                         | Best viewed in IE 8.0+, Chrome 26+ an | d FireFox 20+   Copyright | © 2016 Agency for Scien | ce, Technology | and Research |

- 2. "My Dashboard" will display the outstanding tasks, as well as when it is due. Scholars can click on the respective "Edit" buttons in order to directly access and perform the specific task.
- 3. Scholars can also view and access the following tabs on the left hand navigation menu:
  - a. Personal Details
  - b. Scheduled Tasks
  - c. Publications
  - d. Awards & Achievements
  - e. Claims
  - f. Requests
  - g. Scholars' Guidebook
  - h. Video Sharing

### 7 UPDATE AND VERIFY PERSONAL DETAILS

1. Click on the "Personal Details" tab on the left hand navigation menu to update your personal details.

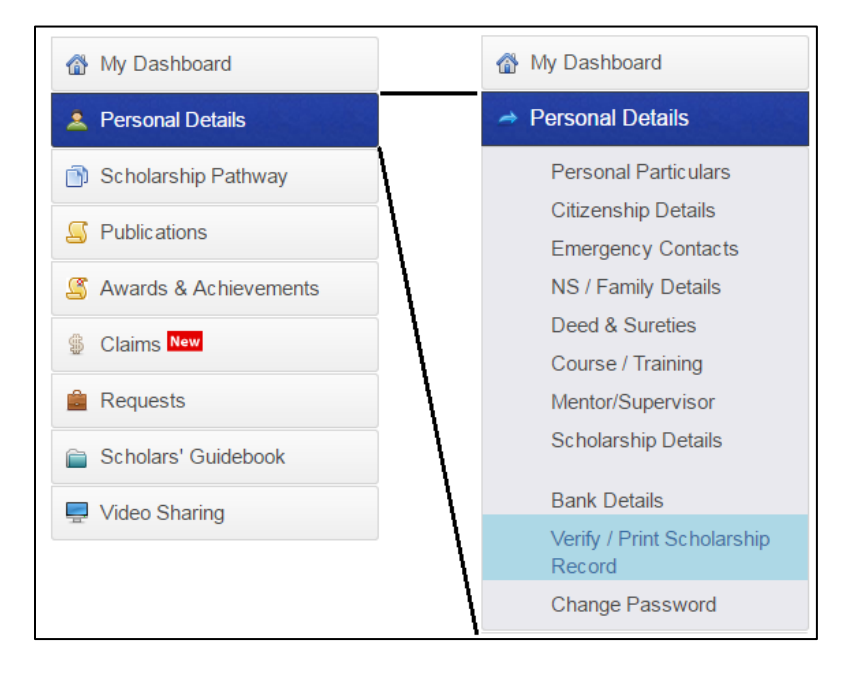

2. Scholars should review the information listed in each tab and update if there are any changes required.

- 3. The tabs under "Personal Details" are listed below:
  - a) Personal Particulars
  - b) Citizenship Details (limited fields are enable for change, but some fields will need A\*GA Officer to help for the changes)
  - c) Emergency Contacts
  - d) NS/Family Details
  - e) Deed & Sureties
  - f) Course/Training (limited fields are enable for change, but some fields will need A\*GA Officer to help for the changes)
  - g) Mentor/Supervisor
  - h) Scholarship Details (view only)
  - i) Bank Details (view only, If any change, please submit request)
  - j) Verify /Print Scholarship Records
  - k) Change Password (see section 4)

Please refer the Annex for detailed screenshots of these tabs, as well as additional instructions if required.

#### 8 UPDATE /VERIFY/PRINT SCHOLARSHIP RECORD

Verify / Print Scholarship Record

- 1. After reviewing the "Personal Details" section, the scholar should click on "Verify/Print Scholarship Record".
- 2. Scholars should check the "Verified Status' checkbox and click the "Update" button below to confirm all personal details have been reviewed and verified.
- 3. If the scholars wish to view and print their scholarship record, they may indicate the required sections on the left, before clicking "View and Print Scholarship Record" as shown below.

| Scholarship Record Declaration                                   | View and Print Scholarship Record |
|------------------------------------------------------------------|-----------------------------------|
| cholarship                                                       |                                   |
| ecord                                                            |                                   |
| erification                                                      | Click to view / print             |
| ate                                                              | Scholarship Records               |
| erfied 🖉                                                         |                                   |
| atus                                                             |                                   |
| 2 <b>.</b> 34                                                    |                                   |
|                                                                  |                                   |
| rease select the required sections for Print Scholarship Record. |                                   |
|                                                                  |                                   |
| Scholarship Details                                              |                                   |
| Personal Details                                                 |                                   |
| NS Details                                                       |                                   |
| Contacts Details                                                 |                                   |
| Family Background Details                                        |                                   |
| Combine Income Details                                           |                                   |
| Education Qualification Details (Exam Result)                    |                                   |
| Education Qualification (Pre-University)                         |                                   |
| Education Other Qualification (Pre-University)                   |                                   |
| Course Details                                                   |                                   |
| PhD Qualifying Exam Details                                      |                                   |
| PhD Thesis Details                                               |                                   |
| Extra Curricular Activities                                      |                                   |
| Attachment Details                                               |                                   |
| Publication Details                                              |                                   |
| Actual Deployment Details                                        |                                   |
|                                                                  |                                   |
|                                                                  |                                   |
| Select All Details                                               |                                   |
|                                                                  |                                   |
| Free Demade (Viewskie ku Admin Onlu)                             |                                   |
| nicer Remarks (viewable by Admin Only)                           |                                   |

#### 9 VIEW SCHEDULE TASKS

1. "Schedule Tasks" displays a list of tasks to be completed by the scholar throughout the tenure of the scholarship. To directly access or update a specific task, scholars may click on the respective "Edit" buttons displayed in the right-hand column on the list.

2. Only tasks indicated as "Overdue" (red) and "Task Due WithinThe Month" (amber) are editable. "Task Pending A\*GA Officers Action" and "Future Task" are <u>NOT</u> editable.

| My Dashboard                                  | Home Scholarship Pathway              |             |        |        |
|-----------------------------------------------|---------------------------------------|-------------|--------|--------|
| 2 Personal Details                            | Task Name                             | Due On      | Status | Action |
| <ul> <li>Scholarship Pathway</li> </ul>       | Update Scholarship Records            | 02-Jun-2016 |        | 🖉 Edit |
| S Publications                                | Update QE Status                      | 31-Dec-2110 |        | 🖉 Edit |
| Awards & Achievements                         | Submit Thesis Submission (Final Year) | 31-Dec-2110 |        | 🧷 Edit |
| Claims New                                    | Update Workplan                       | 31-Dec-2110 |        | 🥖 Edit |
| Requests                                      | Submit Final Inbound Flight           | 31-Dec-2110 |        | 🥖 Edit |
| Scholars' Guidebook                           |                                       |             |        |        |
| 💂 Video Sharing                               |                                       |             |        |        |
| Legend :                                      |                                       |             |        |        |
| Overdue Task                                  |                                       |             |        |        |
| <ul> <li>Task Due Within The Month</li> </ul> |                                       |             |        |        |
| Task Pending A*GA Officers' Action            |                                       |             |        |        |
| Completed Task                                |                                       |             |        |        |
| Future Task                                   |                                       |             |        |        |

### **10 UPDATE PUBLICATIONS**

1. In order to add a new publication, click the **t** icon from the right side of the screen, you will be lead to a publication form.

| My Dashboard                       | A Home > Publication Overview | and and an a set of the set of the set of the set of the set of the set of the set of the set of the set of the |   |
|------------------------------------|-------------------------------|----------------------------------------------------------------------------------------------------|---|
| Personal Details                   |                               |                                                                                                    | + |
|                                    | S/N Citation                  |                                                                                                    |   |
| Scholarship Pathway                |                               | T                                                                                                    |   |
| <ul> <li>Publications</li> </ul>   | No records to display.        |                                                                                                    |   |
| Awards & Achievements              |                               |                                                                                                    |   |
| Claims New                         |                               |                                                                                                    |   |
| Requests                           |                               |                                                                                                    |   |
| Scholars' Guidebook                |                               |                                                                                                    |   |
| Video Sharing                      |                               |                                                                                                    |   |
| .egend :                           |                               |                                                                                                    |   |
| Overdue Task                       |                               |                                                                                                    |   |
| Task Due Within The Month          |                               |                                                                                                    |   |
| Task Pending A*GA Officers' Action |                               |                                                                                                    |   |
| Completed Task                     |                               |                                                                                                    |   |

Scholars should complete this publication form (shown below) and click the "Update" button. The relevant A\*GA officer will receive a notification for approval.

#### **11 UPDATE AWARDS AND ACHIEVEMENTS**

1. In order to add a new "Award or Achievement", scholars should complete this Awards and Achievements form, and click the "Submit" button. The relevant A\*GA officer will receive notification for acknowledgement.

| My Dashboard                                                    | n Home Awards & Ach                                                                                                    | ievements         |                                   |                        |         |
|-----------------------------------------------------------------|----------------------------------------------------------------------------------------------------|-------------------|-----------------------------------|------------------------|---------|
| Personal Details                                                |                                                                                                    |                   |                                   |                        |         |
| Scholarship Pathway                                             | PRIZES / AWARDS / PATENTS                                                                                                    | F                 |                                   |                        |         |
| Publications                                                    | Permits A*Star to publicise                                                                                                    |                   | Date                              |                        |         |
| Awards & Achievements                                           | Monetary reward received                                                                                                    | U                 | Amount awarded<br>Amount Currency | 0.1                    |         |
| Awards & Achieveniens                                           | Drize / Award / Datent Name                                                                                                    |                   | Туре                              | -Select-               | •       |
| Claims New                                                      | Filler / Pavaro / Fateric Name                                                                                                    |                   |                                   |                        |         |
| Requests                                                        | Description                                                                                                    |                   |                                   |                        |         |
| Scholars' Guidebook                                             |                                                                                                    |                   |                                   |                        |         |
| Video Sharing                                                   | Supporting Document                                                                                                    |                   |                                   |                        |         |
| and -                                                           | UPLOAD                                                                                                    | PDF/ JPG/ PNG     | ormat and file size not exc       | eeding 3 MBytes)       |         |
| Overdue Task                                                    |                                                                                                    |                   |                                   | ST 10 C)               |         |
| Task Due Within The Month<br>Task Pending A*GA Officers' Action | ADD ENTRY                                                                                                    |                   |                                   |                        |         |
| Completed Task                                                  | CO-CURRICULAR ACTIVITIES                                                                                                    | 3 (CCA)           |                                   |                        |         |
| Future Task                                                     | Institution                                                                                                    |                   | Position Held                     |                        |         |
|                                                                 | From                                                                                                    |                   | To                                |                        | <b></b> |
|                                                                 | CCA / Activity Name                                                                                                    |                   |                                   |                        |         |
|                                                                 |                                                                                                    |                   |                                   |                        | 4       |
|                                                                 | Description of Activity                                                                                                    |                   |                                   |                        |         |
|                                                                 |                                                                                                    |                   |                                   |                        | 6       |
|                                                                 | Achievement(s)                                                                                                    |                   |                                   |                        |         |
|                                                                 |                                                                                                    |                   |                                   |                        |         |
|                                                                 | Supporting Document                                                                                                    |                   |                                   |                        |         |
|                                                                 | (attach a file in .DOC / .DOCX /                                                                                                    | PDF/JPG/PNG       | ormat and file size not exce      | eeding 3 MBytes)       |         |
|                                                                 | ADD ENTRY                                                                                                    |                   |                                   |                        |         |
|                                                                 | ATTACHMENTS                                                                                                    |                   |                                   |                        |         |
|                                                                 |                                                                                                    |                   |                                   |                        |         |
|                                                                 |                                                                                                    |                   |                                   |                        |         |
|                                                                 | RIs / University                                                                                                    |                   |                                   |                        |         |
|                                                                 | Ris / University<br>Attachment Start Date                                                                                                    |                   |                                   |                        |         |
|                                                                 | Ris / University<br>Attachment Start Date<br>Attachment End Date<br>Type / Description                                                                                                   |                   |                                   |                        |         |
|                                                                 | Ris / University<br>Attachment Start Date<br>Attachment End Date<br>Type / Description                                                                                                   |                   |                                   |                        |         |
|                                                                 | Rts / University<br>Attachment Start Date<br>Attachment End Date<br>Type / Description                                                                                                   |                   |                                   |                        | ,       |
|                                                                 | Ris / University<br>Attachment Start Date<br>Attachment End Date<br>Type / Description                                                                                                   |                   |                                   | *                      | ,       |
|                                                                 | Rts / University<br>Attachment Start Date<br>Attachment End Date<br>Type / Description                                                                                                   |                   |                                   |                        | ,       |
|                                                                 | Ris / University<br>Attachment Start Date<br>Attachment End Date<br>Type / Description<br>Supporting Document<br>UPLOAD<br>(attach a file in DOC / DOCX /                                | PDF / JPG / PNG / | ormat and file size not exce      | .∞<br>∋eding 3 MBytes) |         |
|                                                                 | Ris / University<br>Attachment Start Date<br>Attachment End Date<br>Type / Description<br>Supporting Document<br>UPLOAD<br>(attach a file in DOC / DOCX /<br>ADD ENTRY                   | PDF / JPG / PNG t | ormat and file size not exce      | eding 3 MBytes)        | ,       |
|                                                                 | Ris / University<br>Attachment Start Date<br>Attachment End Date<br>Type / Description<br>Supporting Document<br>UPLOAD<br>(attach a file in .DOC / DOCX /<br>ADD ENTRY                  | PDF / JPG / PNG f | ormat and file size not exce      | .eeding 3 MBytes)      |         |
|                                                                 | Ris / University<br>Attachment Start Date<br>Attachment End Date<br>Type / Description<br>Supporting Document<br>UPLOAD<br>(attach a file in: DOC / DOCX /<br>ADD ENTRY<br>SUBMIT CANCEL | PDF / JPG / PNG f | ormat and file size not exce      | .∞<br>eeding 3 MBytes) |         |

#### 12 VIEW /SUBMIT CLAIMS

1. Click on the "Claims" tab on the left hand navigation menu and either the "Conference Claims" or "Other Claims" to view or submit claims. This page will display a list of claims submitted by the scholar. The types of claims under "Other Claims" include:

- a. Annual Return
- b. Bank Charges/Wired Transfer,
- c. CARE Trip,
- d. Deposit/Matriculation Fees,
- e. Excess Baggage/Shipping,
- f. Final Inbound,
- g. First Outbound,
- h. Fly-in Visit,
- i. Hostel Fee (AUS),
- j. JCRC Fee,
- k. Medical Report,
- I. Medical/Health Insurance,
- m. Registration Fee,
- n. Scholars' ASN Claims,
- o. Scholars' Gathering/Networking,
- p. Summer School (NSS(BS)),
- q. Thesis Allowance, and
- r. Tuition Fees

2. Scholar may submit a new claim by clicking on the "Add Entry" button, and after completing the Claim form, and click the "Update" button. The relevant A\*GA officer will receive a notification of the scholar's claim for approval. Please refer to Annex for more details screenshot of the various claims that can be submitted via the Scholars' Portal.

| 1          | wy Dashboard                       | <b>N</b> | nome ) C   | onrere | ance Ci | aims      |            |        |         |        |   |                 |    |        |                       |   |  |
|------------|------------------------------------|----------|------------|--------|---------|-----------|------------|--------|---------|--------|---|-----------------|----|--------|-----------------------|---|--|
| 2          | Personal Details                   | Drag a   | column he  | eader  | and dro | p it he   | re to gr   | oup by | that co | lumn   |   |                 |    |        |                       |   |  |
| <b>)</b>   | Scholarship Pathway                | Cl       | aim ID     | CD     | ate     | Sul<br>Da | bmit<br>te | Cum    | ency    | Amount |   | Claim<br>Status | SA | Status | SAP<br>Paymen<br>Date | t |  |
| 5          | Publications                       |          |            | 7      |         | 3         |            | 1      |         |        | 1 |                 | 1  |        |                       | 1 |  |
| s,         | Awards & Achievements              | No       | records to | displa | ıy,     |           |            |        |         |        |   |                 |    |        |                       |   |  |
| *          | Claims New                         | ADD      | ENTRY      |        |         |           |            |        |         |        |   |                 |    |        |                       |   |  |
|            | Conference Claims<br>Other Claims  |          |            |        |         |           |            |        |         |        |   |                 |    |        |                       |   |  |
| <b>a</b> 1 | Requests                           |          |            |        |         |           |            |        |         |        |   |                 |    |        |                       |   |  |
|            | Scholars' Guidebook                |          |            |        |         |           |            |        |         |        |   |                 |    |        |                       |   |  |
| -          | Video Sharing                      |          |            |        |         |           |            |        |         |        |   |                 |    |        |                       |   |  |
| Leger      | nd :                               |          |            |        |         |           |            |        |         |        |   |                 |    |        |                       |   |  |
| •          | Overdue Task                       |          |            |        |         |           |            |        |         |        |   |                 |    |        |                       |   |  |
| •          | Task Due Within The Month          |          |            |        |         |           |            |        |         |        |   |                 |    |        |                       |   |  |
| •          | Task Pending A*GA Officers' Action |          |            |        |         |           |            |        |         |        |   |                 |    |        |                       |   |  |
| •          | Completed Task                     |          |            |        |         |           |            |        |         |        |   |                 |    |        |                       |   |  |
|            |                                    |          |            |        |         |           |            |        |         |        |   |                 |    |        |                       |   |  |

## **13 VIEW/SUBMIT REQUESTS**

1. Click on the "Requests" tab on the left hand navigation menu to expand the detailed list of the types of requests, before selecting the relevant request type to view or submit requests. The page will display a list of requests submitted by the scholar.

| Personal Details                                                                                                    | Drag a column header ar | nd drop it here to grou | up by that column       |      |             |   |
|----------------------------------------------------------------------------------------------------|-------------------------|-------------------------|-------------------------|------|-------------|---|
| Scholarchin Pathway                                                                                                    | Special Request ID      | Special Request         | Type of Special Request | Spec | ial Request |   |
| Scholarship Fathway                                                                                                    |                         |                         |                         |      |             |   |
| S Publications                                                                                                    | 1                       | L                       |                         |      | T           | 1 |
|                                                                                                    | No records to display   | Ş                       |                         |      |             |   |
| S Awards & Achievements                                                                                                    |                         |                         |                         |      |             |   |
| Claims New                                                                                                    | ADD ENTRY               |                         |                         |      |             |   |
| → Requests                                                                                                    |                         |                         |                         |      |             |   |
| General Request                                                                                                    |                         |                         |                         |      |             |   |
| Ad-hoc / Special Request                                                                                                    |                         |                         |                         |      |             |   |
| Conference Request/Update                                                                                                    |                         |                         |                         |      |             |   |
| PhD Extension Request                                                                                                    |                         |                         |                         |      |             |   |
| Add/Edit Bank Info                                                                                                    |                         |                         |                         |      |             |   |
| PA Request                                                                                                    |                         |                         |                         |      |             |   |
| in includest                                                                                                    |                         |                         |                         |      |             |   |
| Scholars' Guidebook                                                                                                    |                         |                         |                         |      |             |   |
| 📮 Video Sharing                                                                                                    |                         |                         |                         |      |             |   |
| s in the second second s |                         |                         |                         |      |             |   |
| Overdue Task                                                                                                    |                         |                         |                         |      |             |   |
| Task Due Within The Month                                                                                                    |                         |                         |                         |      |             |   |
| Task Pending A*GA Officers' Action                                                                                                    |                         |                         |                         |      |             |   |
| <ul> <li>Completed Task</li> </ul>                                                                                                    |                         |                         |                         |      |             |   |
| Future Task                                                                                                    |                         |                         |                         |      |             |   |

2. Scholar may submit a new request by clicking on the "Add Entry" button, and after completing the form, click the "Update" button. The relevant A\*GA officer will receive a notification of the scholar's request for approval. Please refer to the Annex for more detailed screenshots of the various requests that can be submitted via the Scholars' Portal.

scholarship type for scholars to refer to.

## 14 SCHOLAR'S GUIDEBOOK AND VIDEO SHARING

Scholar's Guidebook will display a Guidebook (with the relevant Annexes) pertaining to scholar's

Scholars' Guidebook

When there is video to be shared for all scholars, the video sharing will be enabled for scholars from this

Video Sharing

tab.